## 保守点検する

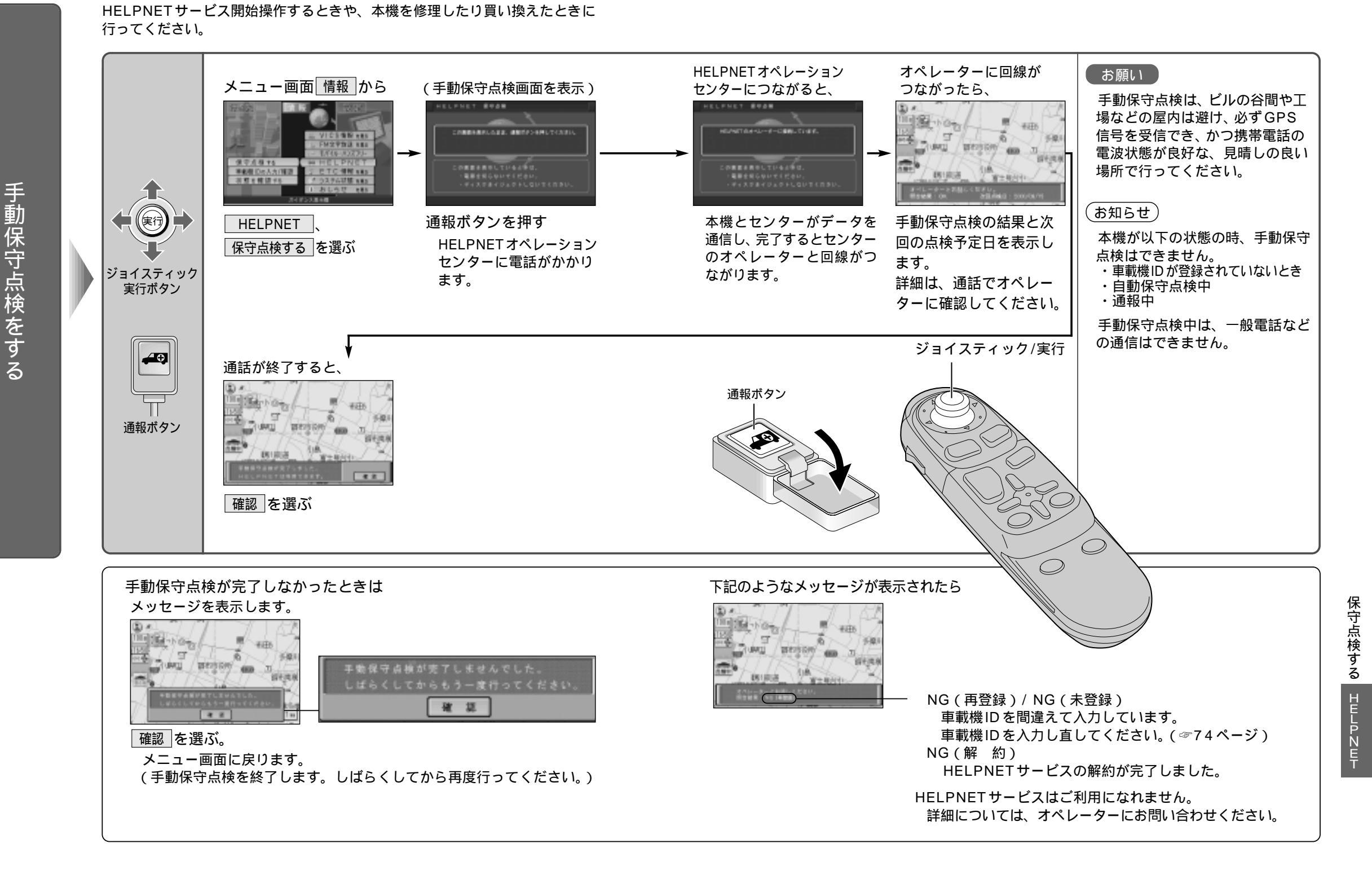